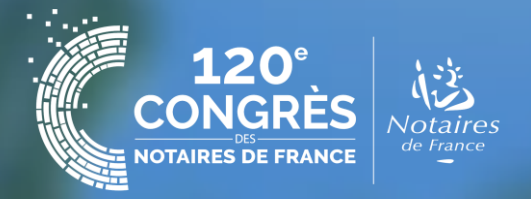

# Mode d'emploi illustré

Inscription groupée congressiste exposant

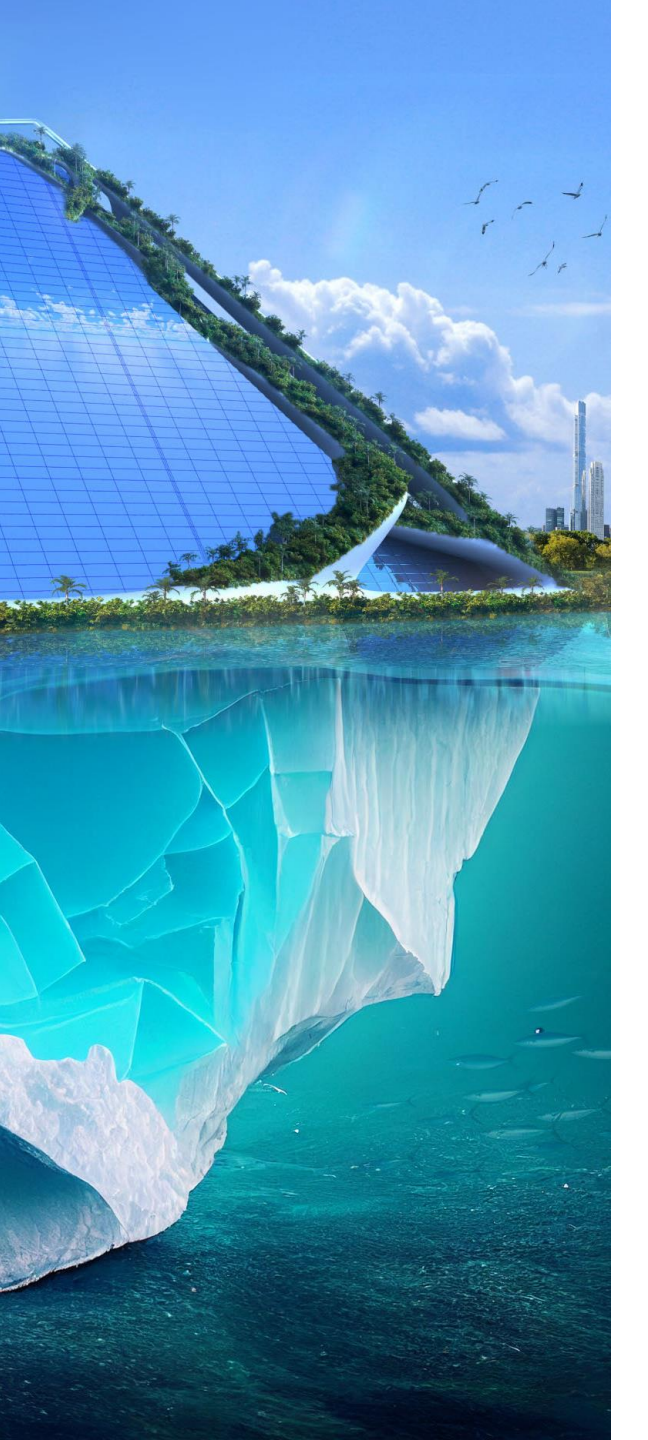

# Rappels :

### Important :

- L'inscription comme « congressiste exposant » (gérée par le service relations congressistes) permet d'accéder au statut « congressiste » incluant l'accès à l'exposition, à l'ensemble des plénières, au restaurant des congressistes\*, aux soirées\* et aux excursions.
- Le statut « exposant » (géré par l'agence Quinze Mai) permet uniquement l'accès à l'exposition du Congrès.
- Tout exposant souhaitant devenir « congressiste exposant » à titre individuel et assister au programme de formation doit s'inscrire individuellement (voir slide 6).

### Informations à retenir concernant l'inscription groupée :

- ✤ L'inscription groupée ne permet pas d'inscription collective au programme de formation.
- Les collaborateurs <u>souhaitant s'inscrire au programme de formation, doivent le faire à titre</u> <u>individuel</u> en complétant leur inscription, réalisée à titre groupé (*CONGRES*+ la Plateforme du Congrès des notaires de France > Déjà inscrit > et régler par carte bancaire\*\*. (Voir également en page 6).
- L'inscription groupée est intégralement facturée à votre organisation (congressiste et accompagnant).

\*sur inscription préalable en fonction du nombre de places disponibles

\*\* facturation sous entête ADNOV jusqu'au vendredi 13 septembre inclus / facturation par ACNF, à partir du 14 septembre

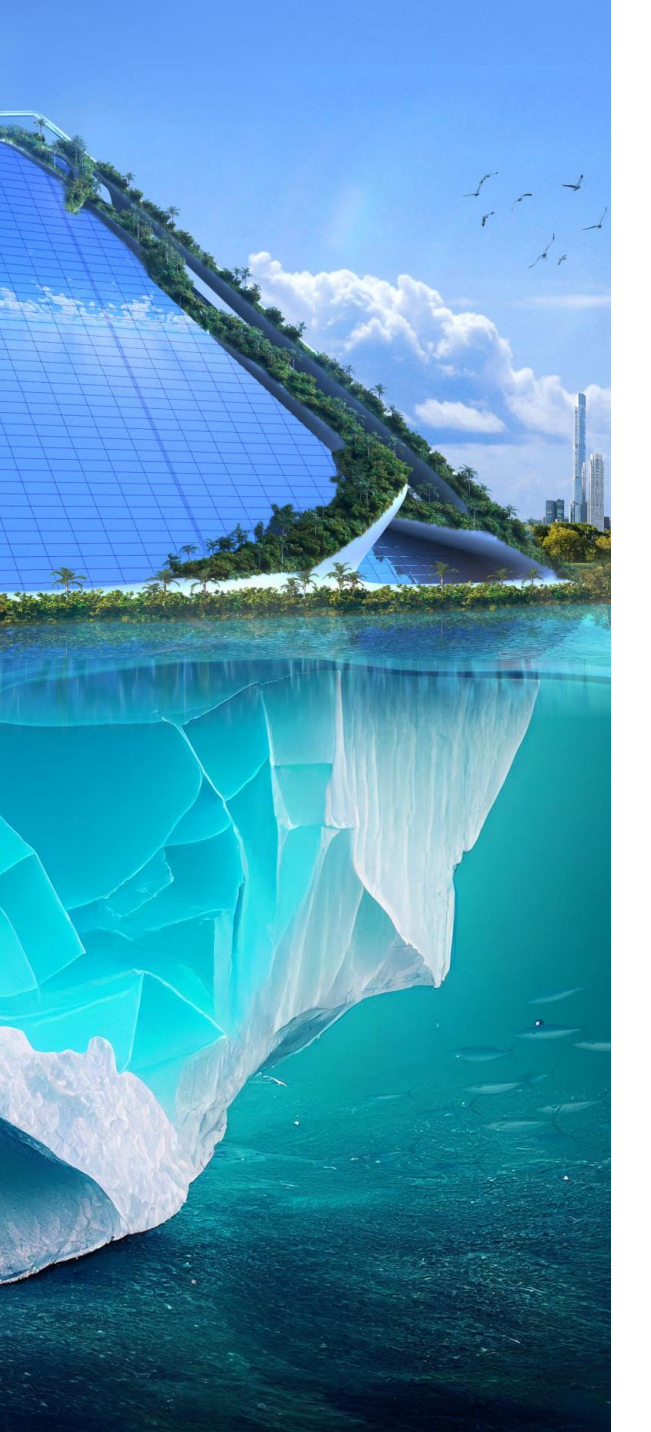

# Etape 1 :

### Cliquer sur « Je m'inscris au 120<sup>e</sup> Congrès » puis « demande de participation »

Edition 2024 120° Congrès des notaires - Bordeaux Accompagner les projets face aux défis environnementaux Edition 120 > S'inscrire Je m'inscris au 120<sup>e</sup> Congrès Notaire en activité France\* Collaborat \*Vos frais d'inscription ne sont pas pris en charge par un tiers. \*Pour les collaborateurs : Inscription (à créer ICI) ou Réservé aux collaborateurs d'études, de Ch Vos frais d'inscription ne sont j Notaire et collaborateur hors de France\* Congressiste Exposant\* Inscription aroup tion mounée possible : télécharger la pot Demande de participatio ande de particip Inscrit ou non à une précédente édition \* Réservé au personnel des organisations exposan au 120<sup>e</sup> Congrès.

### Compléter ensuite le formulaire

|                                                                                                    | Edition 120 > Congressiste exposant > Authentification                                                                                                    | 🟠 Accueil                                                                                                    |
|----------------------------------------------------------------------------------------------------|----------------------------------------------------------------------------------------------------|----------------------------------------------------------------------------------------------------|
| 🏠 Accueil                                                                                                    | Inscription en ligne d'un expos<br>congressiste                                                                                                    | sant en qualité de                                                                                                    |
| ur* France<br>retraité<br>stire<br>ossible uniquement avec votre IDNOT<br>ossible uniquement avec votre IDNOT<br>os Identifiants.<br>ambre ou de Conseil Régional exerçant en<br>ce.<br>aas pris en charge par un tiers. | Demande de<br>participation<br>Votre société / association / fondation participe<br>au 120° Congrès et vous souhaitez vous inscrire comme<br>congressiste ou procéder à une inscription groupée.       | Ma demande de<br>participation a été<br>acceptée et j'ai reçu un<br>identifiant :                                                                                                    |
| Autre professionnel<br>nbre et/ou élu d'une collectivité territoriale)<br>Demande de participation                                                                                                    | Merci alors de compléter le formulaire de demande de<br>participation en cliquant sur le bouton ci-dessous et<br>joindre la copie de votre carte de visite professionnelle.<br>Compléter le formulaire | Vous avez reçu un identifiant pour vous connecter dans<br>l'email de validation de votre demande de participation.<br>Initialisez votre mot de passe avant d'accéder à la<br>plateforme du congrès en <u>cliquant ici</u> .<br>Identifiant : |
|                                                                                                    |                                                                                                    | Mot de passe :                                                                                                    |

Le traitement des demandes de participation est effectué par l'ACNF, dans l'ordre chronologique d'arrivée. Une réponse vous sera adressée par courriel. Il n'est donc pas nécessaire de contacter le service « relations congressistes » avant réception de cette réponse.

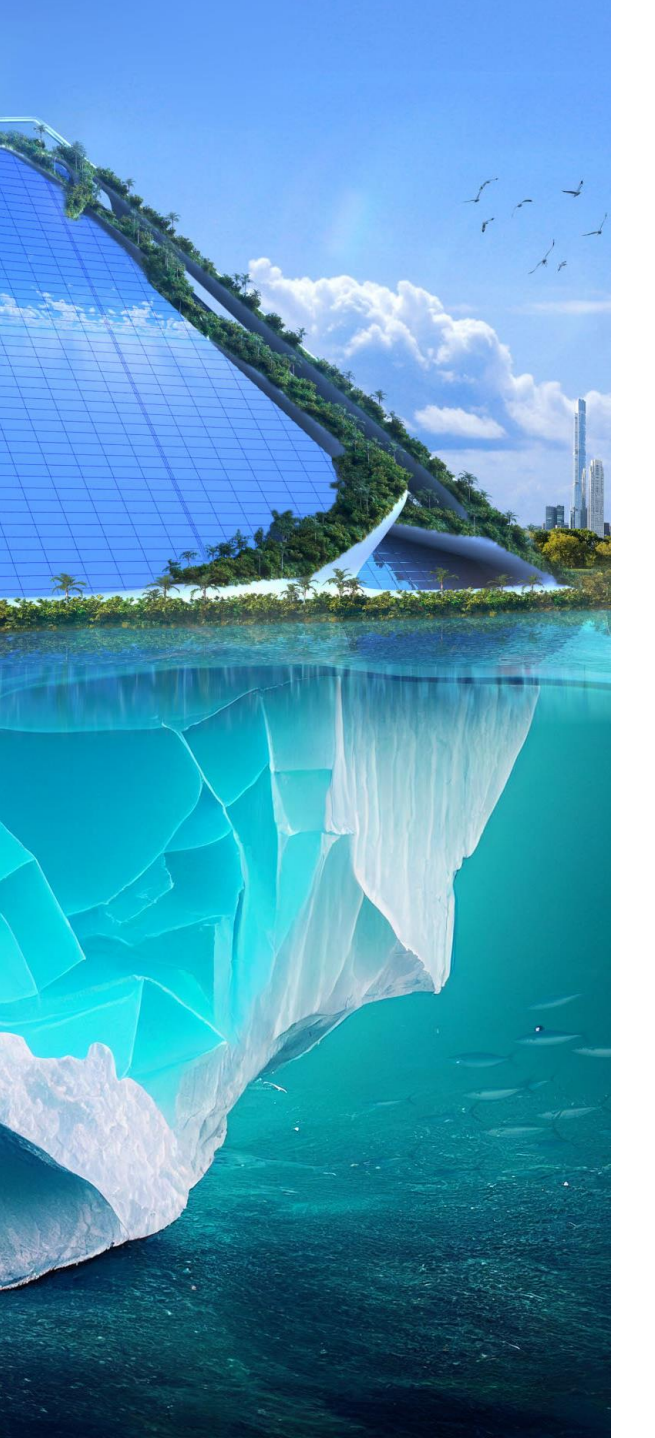

### <u>Etape 2 :</u>

Votre demande traitée, vous recevez un email contenant un identifiant personnel unique permettant de vous connecter et de procéder à l'inscription groupée.

#### Édition 2024 120° Congrès des notaires - Bordeaux

Vers un urbanisme durable Accompagner les projets face aux défis environnementaux

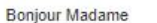

Nous vous remercions pour l'inscription de vos collaborateurs au 120e Congrès des Notaires de France qui est à présent confirmée. Elle ne sera définitive qu'à réception de votre règlement.

#### Pour information :

Votre identifiant ( **nFtxvdma**) vous permet d'accéder à « <u>Pespace groupe</u> » et d'accéder aux commandes et factures (rubrique « Mes documents ») ; d'inscrire un participant supplémentaire et/ou d'ajouter de nouvelles commandes aux inscriptions en cours ou confirmées (rubrique « Membres du groupe »)

Attention : toutes les prestations liées aux inscriptions de votre groupe (droits d'inscription, manifestations, excursions, accompagnant) sont facturées à votre société.

Chaque participant de votre groupe recevra un mail individuel de confirmation d'inscription (à réception de votre règlement) ainsi qu'un identifiant personnel et unique lui permettant de se connecter à la plateforme pour accéder, entre autres, à son dossier congressiste (confirmation d'inscription, badge, attestation de participation au congrès, attestation de suivi de formation).

Pour rappel : télécharger les CGV

Nous restons à votre disposition en cas de besoin, cordialement, Le service Relations Congressistes <u>relations.congressistes@congresdesnotaires.fr</u> / +33 (0) 1 44 69 25 42

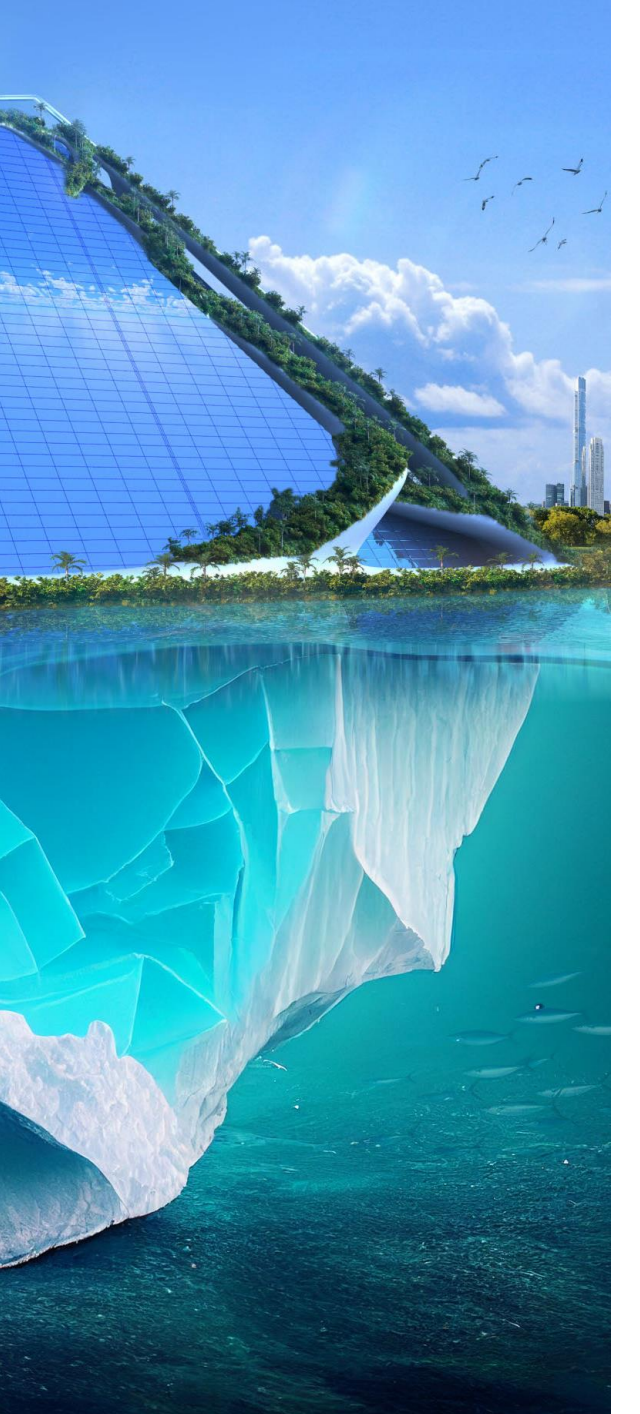

### <u>Etape 3 :</u>

Connectez-vous sur : **CONGRES+** la Plateforme du Congrès des notaires de France > Je m'inscris au 120<sup>e</sup> Congrès > Je possède un identifiant > Mot de passe oublié.

Saisissez votre identifiant personnel unique.

Vous recevez ensuite un email contenant un lien vous permettant de créer votre mot de passe et d'accéder à l'inscription groupée.

| ÉC<br>120<br>Vers<br>Acc | dition 2024<br><b>0° Congrès des not</b> a<br>s un urbanisme durable<br>compagner les projets face aux | aires - Bordeaux<br>défis environnementaux                                                         |  |
|--------------------------|----------------------------------------------------------------------------------------------------|----------------------------------------------------------------------------------------------------|--|
| ⊃ Retour à               | la page de connexion                                                                                   |                                                                                                    |  |
|                          |                                                                                                    |                                                                                                    |  |
| Réinitia                 | alisation du mot de pas                                                                                | se                                                                                                 |  |
| Saisissez votre          | identifiant PLATEFORME – un mail vous sera envo                                                        | é pour réinitialiser votre mot de passe. Vérifiez bien votre boîte spam si vous ne le recevez pas. |  |
| Exemple Identif          | fiant : zbg86WG9T                                                                                      |                                                                                                    |  |
|                          | Identifiant :                                                                                          |                                                                                                    |  |
|                          |                                                                                                    | Je ne suis pas un robot<br>re247/04k<br>Entidement : centres                                       |  |
|                          |                                                                                                    | Réinitialiser mon mot de passe                                                                     |  |

Dans le cas où vous n'avez pas reçu l'email de réinitialisation, merci de contacter : relations.congressistes@congresdesnotaires.

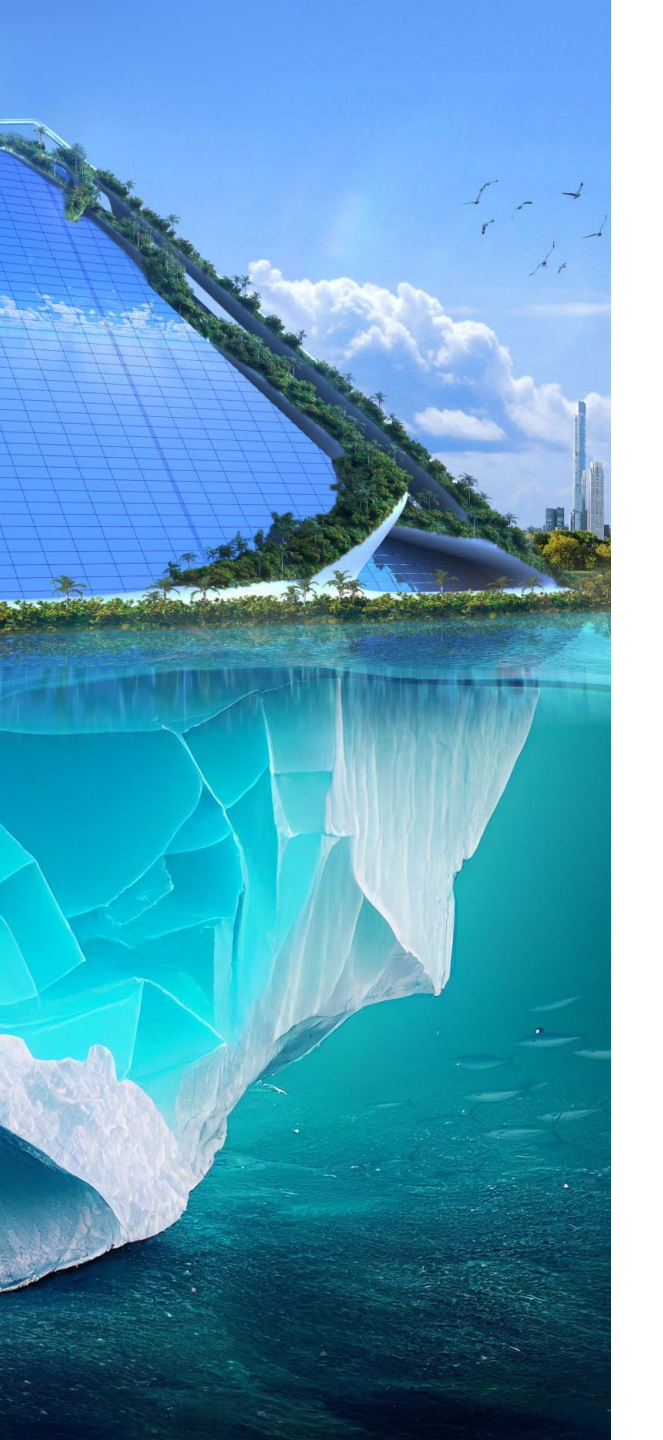

### Etape 4 :

Lors de votre parcours d'inscription : vous êtes invités à confirmer que vous souhaitez toujours procéder à une inscription groupée; si oui : sélectionnez « Inscription groupée »

Édition 2024 **120<sup>e</sup> Congrès des notaires - Bordeaux** Vers un urbanisme durable Accompagner les projets face aux défis environnementaux

#### Mode d'inscription

| Bonjour Monsieur WILLIAM Daugy (daugy@yopmail.fr), veuillez sélectionner votre mode d'inscription : |  |
|----------------------------------------------------------------------------------------------------|--|
| 8 Inscription individuelle                                                                          |  |

### Important : participation au programme de formation :

- Les « congressistes exposants » s'inscrivant à titre individuel, peuvent également s'inscrire au programme de formation.
- Les congressistes exposants inscrits dans le cadre d'une inscription groupée, peuvent également s'inscrire au programme de formation à l'aide de l'identifiant personnel reçu en confirmation de leur inscription et en se connectant sur **CONGRES**+ la Plateforme du Congrès des notaires de France > Déjà inscrit.

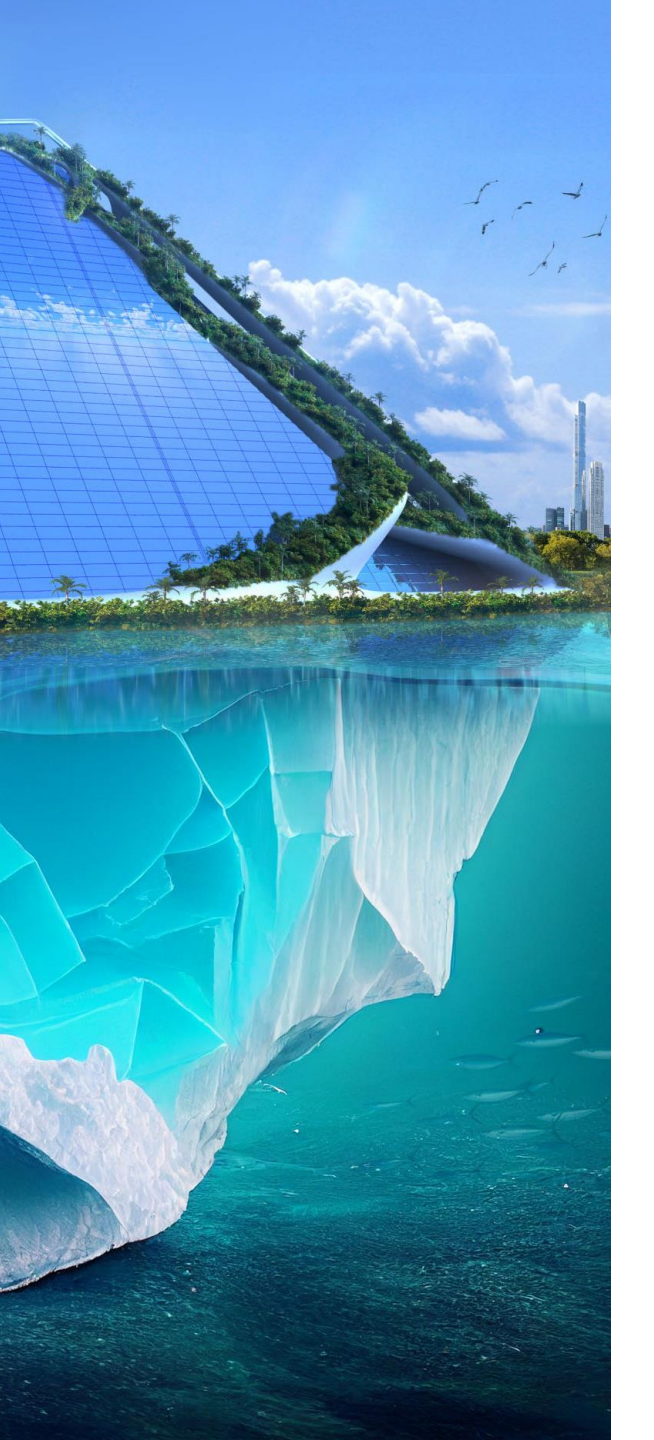

# <u>Etape 5 :</u>

Ouverture de la page « Espace groupe ». Pour commencer les inscriptions, cliquer sur « Membres du groupe ».

> **120° Congrès des notaires - Bordeaux** Vers un urbanisme durable Accompagner les projets face aux défis environnementaux

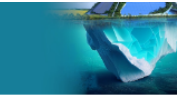

#### Bienvenue sur votre Espace Groupe

Vous pouvez retrouver ici les personnes inscrites par vos soins de manière groupée, accéder aux commandes et factures relatives à leur inscription.

#### Pour compléter ou procéder à une inscription, cliquez sur « Membres du groupe »

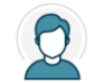

Administration des inscriptions groupées

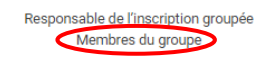

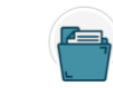

Documents

Commandes Factures

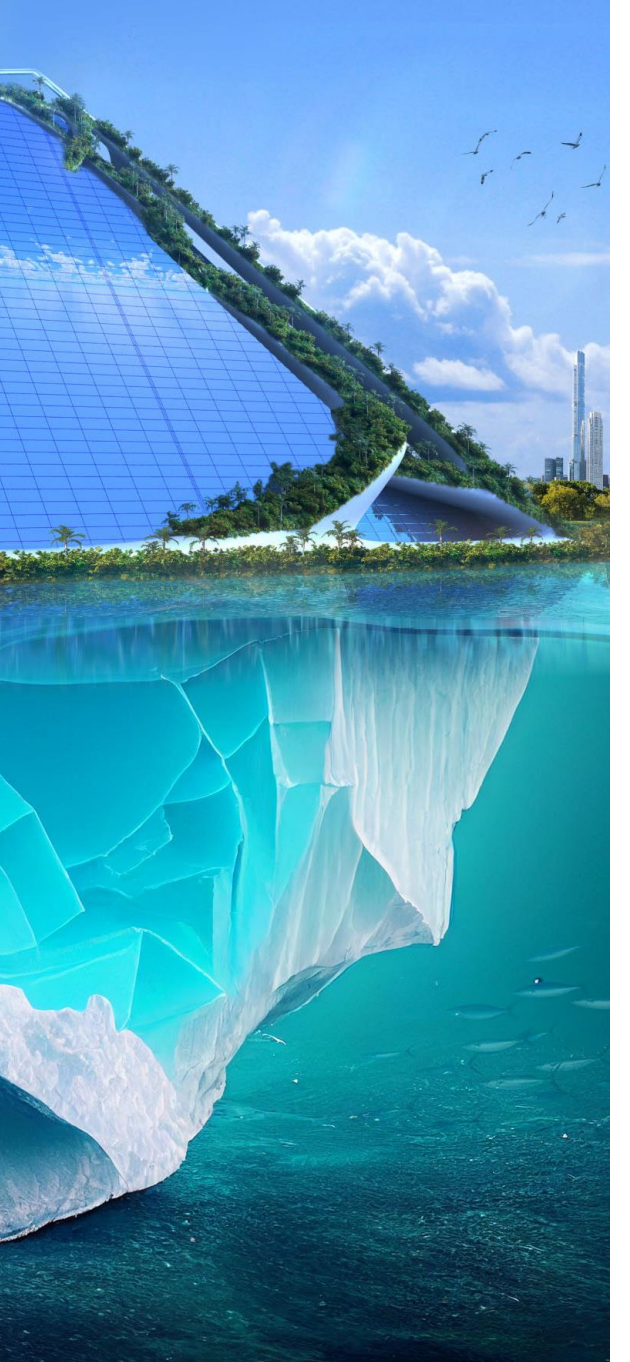

### Etape 6 :

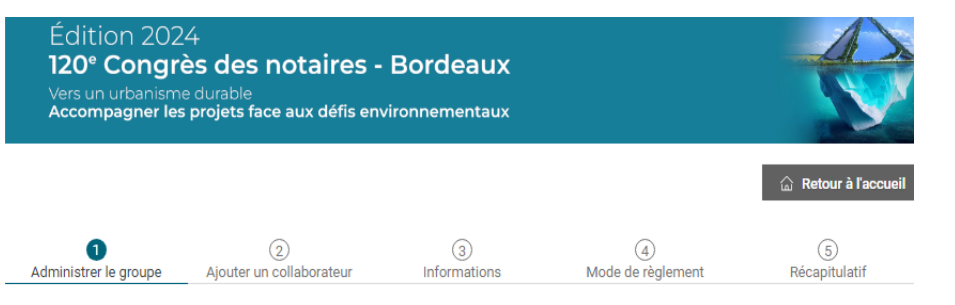

#### Responsable du groupe : Madame CONGRESSANT Exposiste

Les personnes de votre organisme avant déjà été inscrites au moins une fois à un Congrès depuis l'édition de 2020 (116e) apparaissent par défaut, comme participant dans la liste ci-dessous. Il vous est possible d'accéder à chacune des fiches afin de visualiser, modifier les coordonnées. Il vous est aussi possible de retirer une personne de la

liste.

#### 🕣 Inscrire | 🎬 Ajouter / Modifier la commande en cours | 🖉 Editer les coordonnées | 🗑 Supprimer

#### \* Responsable du groupe

Vous pouvez retirer les personnes Voir les inscriptions en cour qui ne souhaiteraient pas participer dentité Statut inscription Actions Les collaborateurs de votre au 120<sup>e</sup> Congrès ¥ 21 Madame AD Inscription en attente de validation ¥ 🖉 🗊 Madame MA Inscription en attente de validation ¥(2) Inscription en attente de validation Monsieur BOS ¥ØÌ Vous pouvez modifier les informations Madame CO Inscription en attente de validation de vos collaborateurs. Ajouter un collaborateur ⊘ Valider l'inscription groupe Le responsable du groupe Vous pouvez également ajouter des est signalé par une \* collaborateurs et cliquer sur « valider l'inscription groupée » lorsque l'ensemble de votre groupe est constitué.

organisation, ayant déjà participé à un Congrès, apparaissent par défaut dans ce tableau.

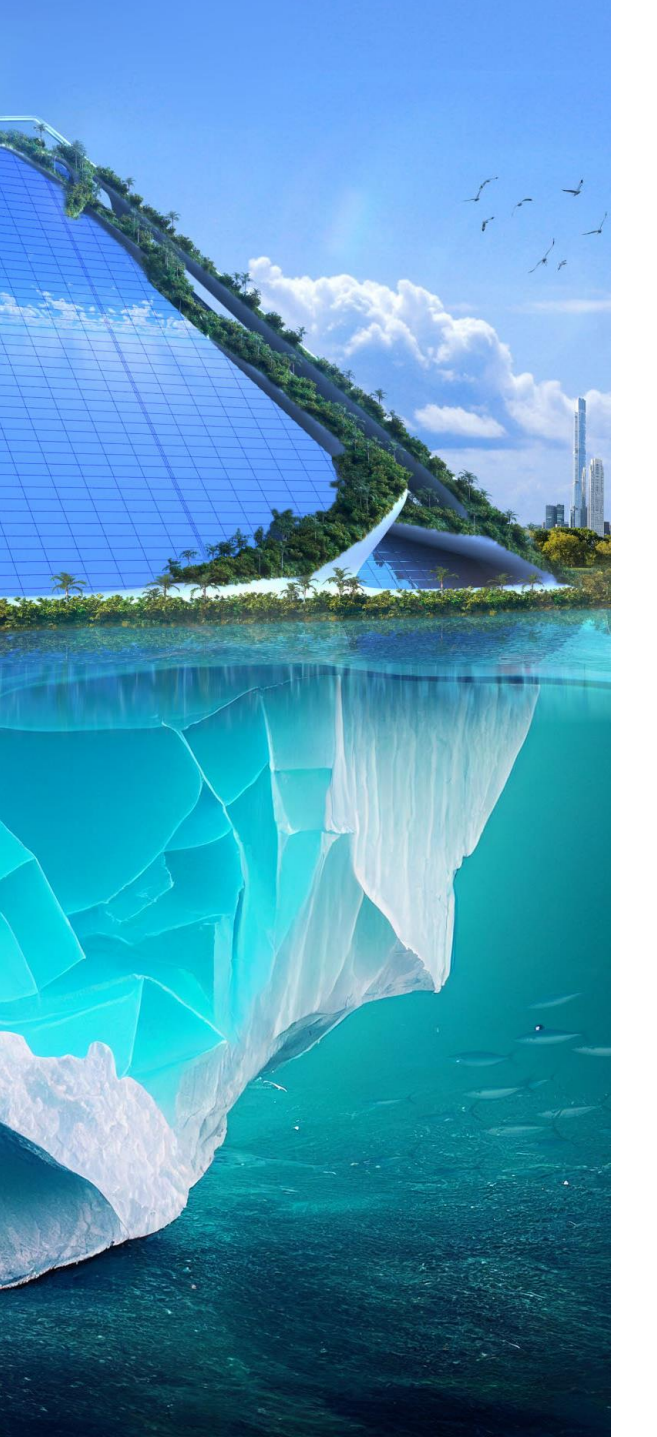

# Etape 7 :

Votre inscription groupée validée, vous recevez un courriel vous informant :

Cas 1 :

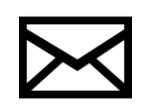

<u>Règlement par CB :</u> Le groupe est inscrit et validé automatiquement. Vous disposez d'un lien pour le téléchargement de votre facture et votre confirmation d'inscription. Cas 2 :

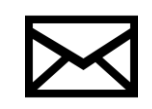

<u>Règlement par virement ou chèque :</u> Vos inscriptions sont bien prises en compte et seront définitives à réception de votre règlement. Vous recevrez un récapitulatif d'inscription incluant le montant total de la commande à régler.

Chaque « congressiste exposant » inscrit recevra un mail individuel contenant son identifiant personnel, lui permettant de se connecter à son espace congressiste personnel et procéder, le cas échéant, à l'achat d'un programme de formation (**CONGRES +** la Plateforme du Congrès des notaires de France > Déjà inscrit).

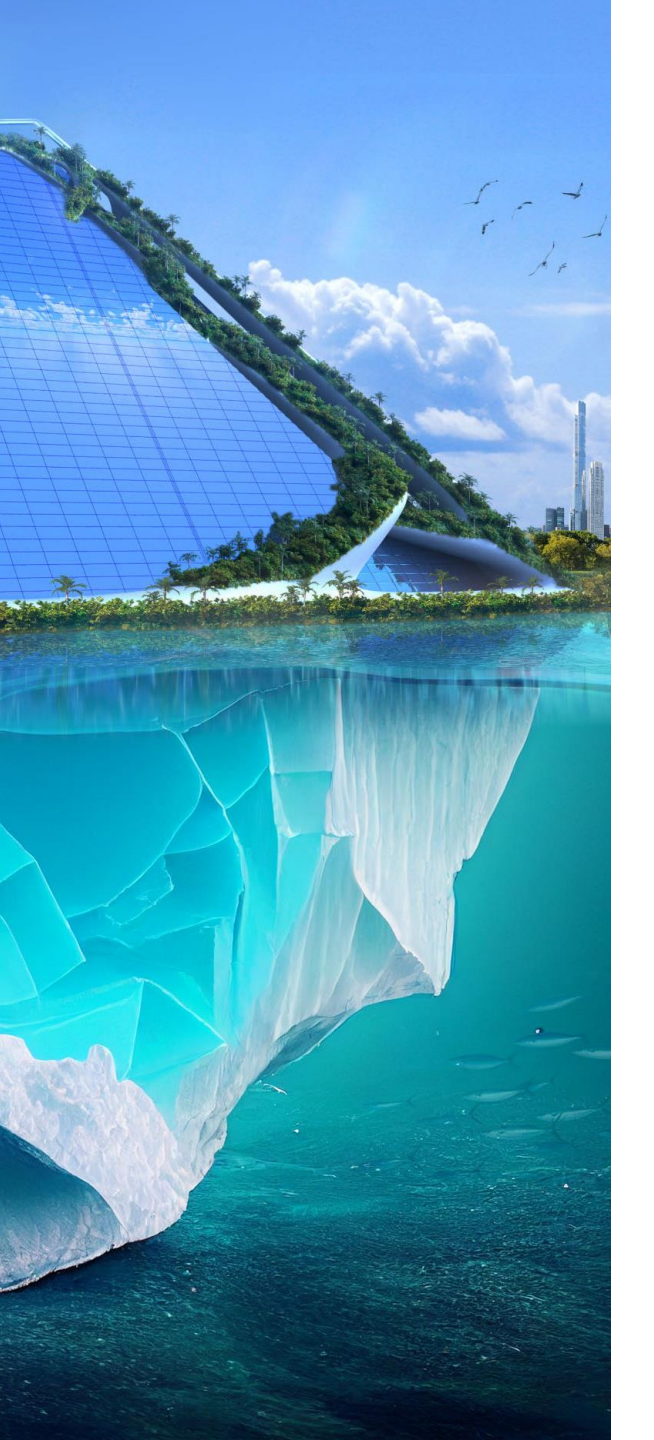

## <u>Gérer le dossier après inscription de votre groupe :</u>

Vous êtes responsable du groupe, inscrit ou non au Congrès :

Vous pouvez accéder à l'espace groupe depuis votre espace congressiste personnel (bouton « Accéder à l'espace groupe » en haut à droite de l'écran).

Vous n'êtes pas responsable du groupe mais faites partie des congressistes inscrits de façon groupée :

Vous disposez d'un identifiant personnel pour accéder à votre espace congressiste personnel contenant les documents relatifs à votre inscription (ex : badge) et au Congrès. Vous avez également la possibilité de compléter votre inscription par un programme de formation en vous connectant sur **CONGRES** + la Plateforme du Congrès des notaires de France > Déjà inscrit.

Toute demande de modification ou d'annulation doit être adressée <u>par le responsable de groupe</u> <u>uniquement</u>, accompagnée d'un RIB à l'adresse : relations.congressistes@congresdesnotaires.fr

Conditions Générales d'Inscription et Assurance individuelle d'annulation disponibles sur la Plateforme et au sein de l'espace congressiste personnel de chaque congressiste inscrit.

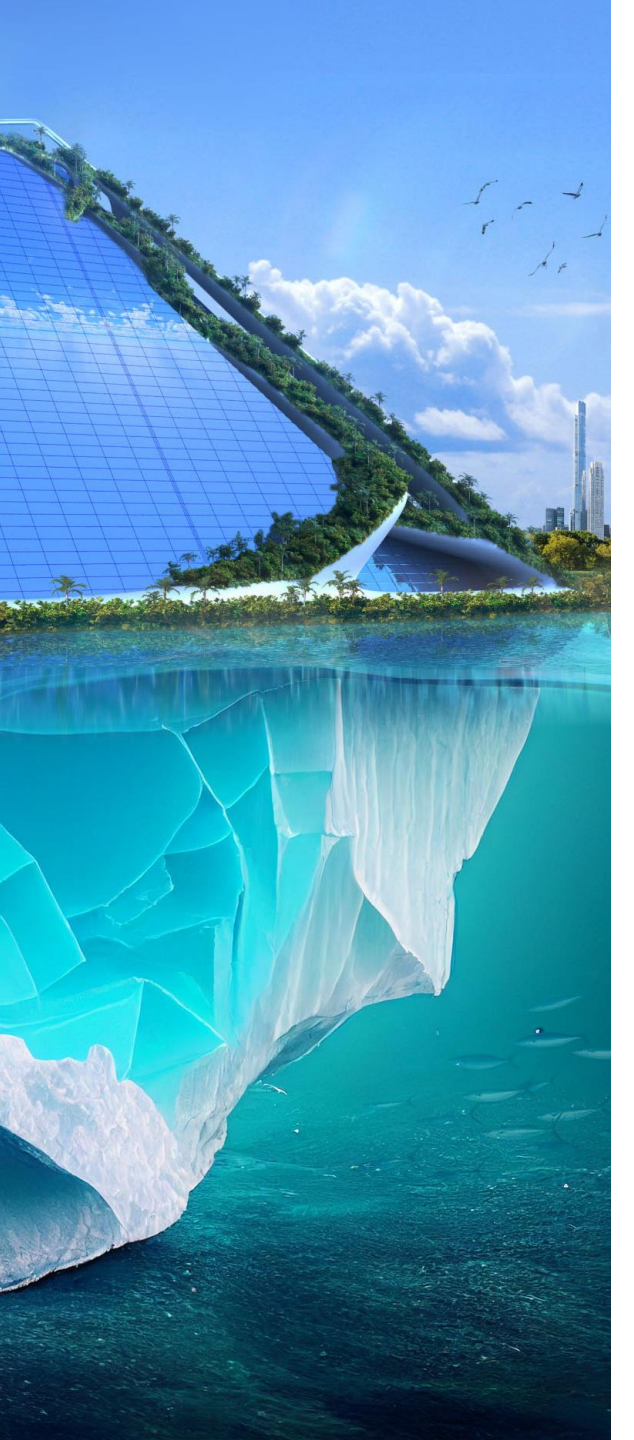

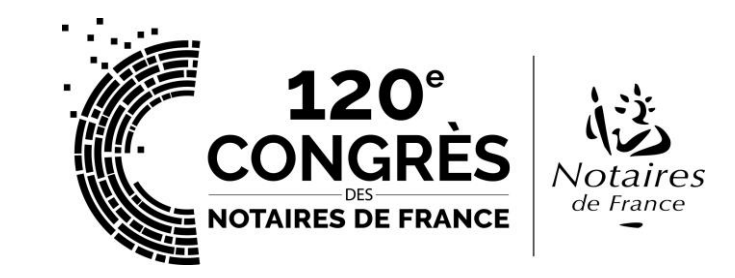

Mon interlocuteur en cas de besoin :

relations.congressistes@congresdesnotaires.fr / Du lundi au vendredi de 9h à 13h puis de 14h à 18h : +33 (0)1 44 69 25 42